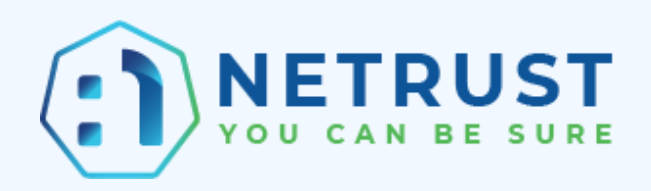

# Guide to generate Certificate Signing Request for Netrust Certificates -Singpass/Myinfo/Verify/SafeEntry

Version 1.1 Authored by: Netrust Support

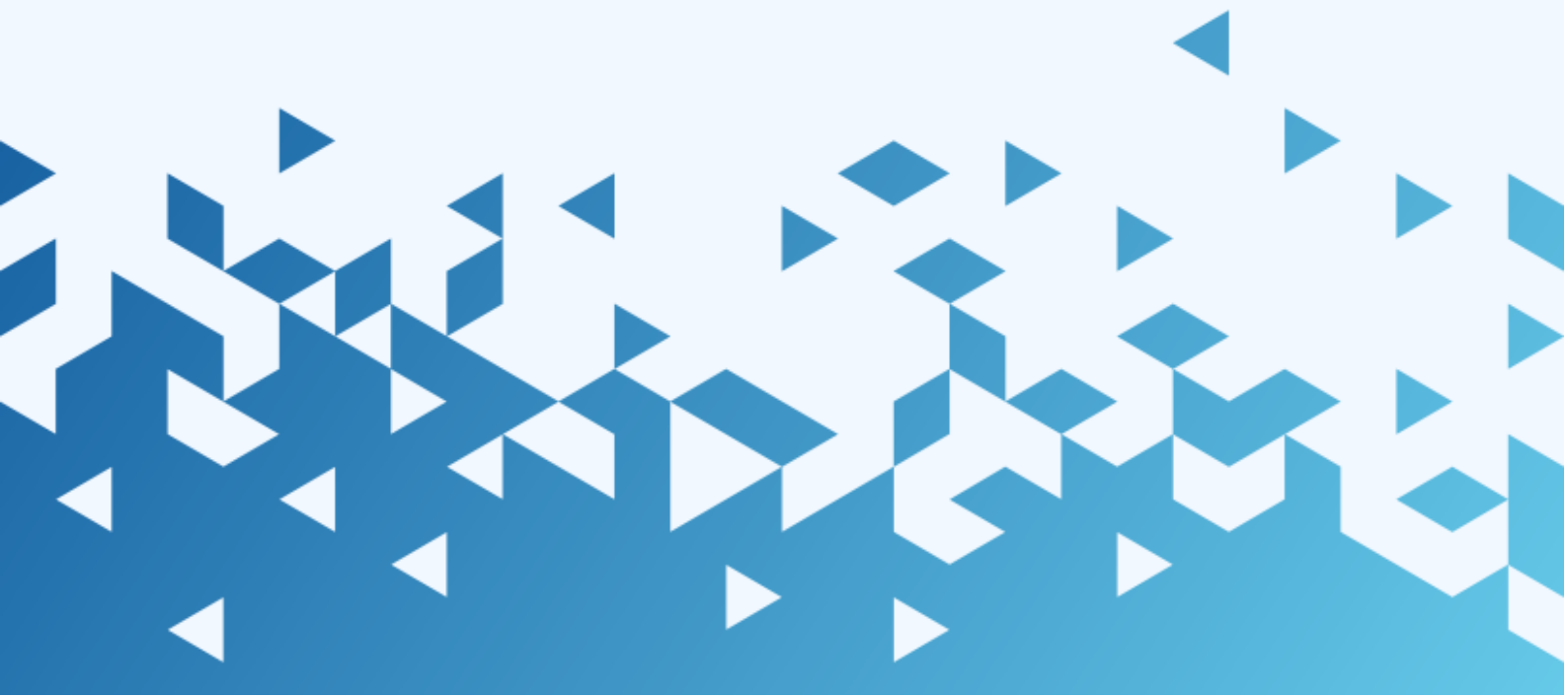

Netrust logo is registered trademark of Netrust Pte Ltd.

All other trademarks belong to their respective companies.

Netrust Pte Ltd considers information included in this documentation to be proprietary and restricted. Permission to use, duplicate, or disclose document is granted by Netrust Pte Ltd, provided that the copyright notice appears in all copies and that both the copyright notice and this permission notice appear.

Use of this document should not be copied or posted on any network computer or broadcast in any media, and no modifications of the document are to be made without prior approval.

Use for any unauthorized purpose is expressly prohibited by law, and may result in severe civil and criminal penalties. Violators will be prosecuted to the maximum extent possible.

# Identification

| Document Name:     | Singpass/Myinfo/SafeEntry Certificate |
|--------------------|---------------------------------------|
| Document Author:   | Netrust Support                       |
| Document Version:  | 1.1                                   |
| This update is by: |                                       |

# **Revision History**

| Version | Effective Date | Summary of Changes  | Author                        |
|---------|----------------|---------------------|-------------------------------|
| 1.0     |                | Initial Release     | Netrust Support               |
| 1.1     | 18 Jan 2023    | Update Netrust Logo | Customer Support –<br>Shalini |
|         |                |                     |                               |
|         |                |                     |                               |

# **Table of Contents**

| 1. |     | Introduction                                           | 5 |
|----|-----|--------------------------------------------------------|---|
| 2. | ٧   | What is Singpass Certificate                           | 5 |
| 3. | ٧   | What is Myinfo Certificate                             | 5 |
| 4. | ٧   | What is SafeEntry Certificate                          | 5 |
| 5. | ٧   | What is Certificate Signing Request (CSR)              | 5 |
| 6. | ŀ   | How to generate X509 Certificate Signing Request (CSR) | 6 |
| 6  | 5.1 | 1. Option 1: OpenSSL                                   | 6 |
| 6  | 6.2 | 2. Option 2: Microsoft IIS 8/8.5                       | 9 |
| 6  | 6.3 | 3. Option 3: Generate CSR with MMC10                   | 6 |
| 7. | E   | Export Certificate from Windows MMC24                  | 8 |
| 8. | F   | PEM (.pem, .crt, .cer) to PFX (OpenSSL)                | 2 |

# 1. Introduction

Netrust offers x509 seSrver certificates for Singpass applications, such as Singpass/Corppass Login, Myinfo, SafeEntry and Verify, for both the government and private sectors. Being the only local compatible Certificate Authority in Singapore, Netrust fully understands Singpass requirements and is well-positioned to support your organization's integration with Singpass. Apart from providing digital certificates for Singpass applications, Netrust has developed <u>authentication</u> <u>modules</u> that allow ease of integration with Singpass/CorpPass, Singpass Login, Verify and Myinfo.

<u>Notes: Netrust x509 server certificates for Singpass</u> applications are not use for hosting website.

Website Certificate is using SSL Certificate.

## 2. What is Singpass Certificate

Login with Singpass enables residents' easy access to government and private sector digital services. Using the Singpass Mobile app, residents can securely log in to digital services, without the need of a password.

This service provides businesses with an accessible and established login platform for all their digital services.

# 3. What is Myinfo Certificate

Designed by the Government, Myinfo is a service that enables citizens and residents to manage the use of their personal data for simpler online transactions. Users control and consent to the sharing of their data, and can view a record of past usage.

# 4. What is SafeEntry Certificate

SafeEntry is a national digital check-in system which logs visits by individuals to hotspots and venues providing essential services, as well as employees of essential services.

Individuals visiting these premises are required to provide key information (e.g. NRIC and mobile number). After scanning the location's QR code, they will need to key in their details

# 5. What is Certificate Signing Request (CSR)

A certificate signing request (also CSR or certification request) is a message sent from an applicant to a registration authority of the public key infrastructure in order to apply for a digital identity certificate. It usually contains the public key for which the certificate should be issued, identifying information (such as a domain name) and integrity protection (e.g., a digital signature). The most common format for CSRs is the PKCS #10 specification; another is the Signed Public Key and Challenge SPKAC format generated by some web browsers.

# 6. How to generate X509 Certificate Signing Request (CSR)

There are a few option for you to generate an x509 Certificate. The following any Option below will help able to generate the CSR for Netrust to sign an x509 Certificate

#### 6.1. **Option 1: OpenSSL**

Complete the following steps to create your CSR.

The process below will guide you through the steps of creating a Private Key and CSR.

**IMPORTANT**: The private key is not to be shared by anyone, sharing of the private key is against best practice. If you require to share the private key it is best to transfer in a secure manner and not through open communication such as unencrypted email. DO NOT provide NETRUST with the private key.

- 1. Launch the OS Terminal or Command Prompt: SHA-2 signing algorithm: Type the following command: openssl req -new -newkey rsa:2048 -sha256 -nodes -keyout server.key -out server.csr PLEASE NOTE: Replace "server.key" and "server.csr" with your own values
- 2. Once prompted for a "Common Name" enter the Fully Qualified Domain Name (FQDN) that you wish to secure in the certificate For Wildcard: If you are going to be requesting a Wildcard Certificate you will need to place an asterisk \* in front of the domain (e.g. \*.entrust.com)

| Attribute         | Prefix | Description                                 | Example          |  |  |
|-------------------|--------|---------------------------------------------|------------------|--|--|
| Country/Region    | С      | Business Location - Country                 | SG               |  |  |
| State/Province    | ST     | Business Location - State/Province          | Singapore        |  |  |
| City/Locality     | L      | Business Location - City                    | Singapore        |  |  |
| Organization Unit | OU     | Organization Unit if required to be listed* | Optional*        |  |  |
| Organization      | 0      | Organization's legal business name          | My Company Name  |  |  |
| Common Name       | CN     | Domain to be secured by certificate         | www.mydomain.com |  |  |

You will also be prompted for the following information:

### PLEASE NOTE: Do not use a Challenge Password

#### Command Output Sample:

[User@localhost ~]\$ openssl req -new -newkey rsa:2048 -nodes -keyout server.key out server.csr Generating a 2048 bit RSA private key +++ .....+++ writing new private key to 'server.key' You are about to be asked to enter information that will be incorporated into your certificate request. What you are about to enter is what is called a Distinguished Name or a DN. There are quite a few fields but you can leave some blank For some fields there will be a default value. If you enter '.', the field will be left blank. Country Name (2 letter code) [XX]:SG State or Province Name (full name) []:Singapore Locality Name (eg, city) [Default City]: Singapore Organization Name (eg, company) [Default Company Ltd]: MyCompany Organizational Unit Name (eg, section) []: Common Name (eq, your name or your server's hostname) []:www.mydomain.com Email Address []: Please enter the following 'extra' attributes to be sent with your certificate request A challenge password []: An optional company name []:

- 3. You will now have a Private Key and CSR, the CSR contents are used to submit the request to Entrust to issue the certificate. You can view the contents of the CSR by opening the file within a basic text editor, to confirm the information is correct use the Entrust CSR viewer to parse the information within the CSR: <a href="http://www.entrust.net/ssl-technical/csr-viewer.cfm">http://www.entrust.net/ssl-technical/csr-viewer.cfm</a>
- 4. Once Netrust Sign the x509 Certificate (Sample of x509 file extension commonname.der, commonname.cer or commonname.crt), please Login to https://www.ndi-api.gov.sg/ with CorpPass login.

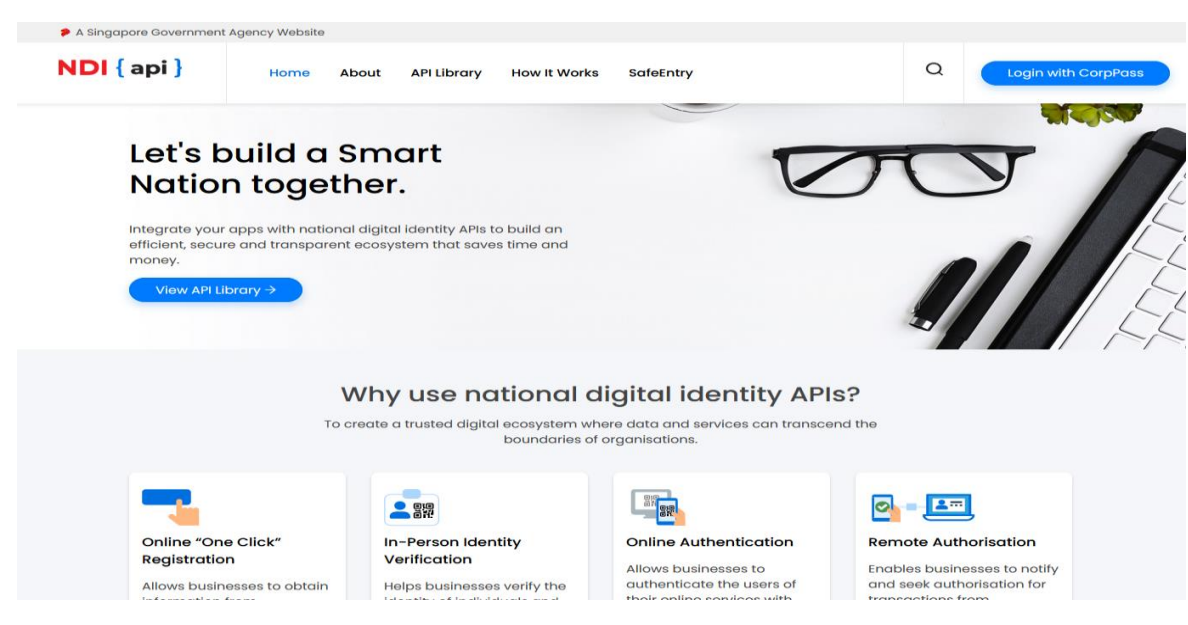

5. Upload the Netrust Sign x509 Certificate to ndi-api Portal.

For more Technical Queries on ndi-api please email: <a href="mailto:support@Myinfo.gov.sg">support@Myinfo.gov.sg</a>

## 6.2. Option 2: Microsoft IIS 8/8.5

Complete the following steps to create your CSR.

1. Open Internet Information Services (IIS) Manager

Click Start, Control Panel, System and Security, Administrative Tools, and then select Internet Information Services (IIS) Manager.

2. Select the server where you want to generate the certificate In the left Connections menu, select the server name (host) where you want to generate the request.

| <b>V</b> 3                             |                     | Interr      | net Informa            | ation Service                                 | es (IIS) Man         | ager                   |   |     | - 🗆 X                                |
|----------------------------------------|---------------------|-------------|------------------------|-----------------------------------------------|----------------------|------------------------|---|-----|--------------------------------------|
| E WIN-                                 | V94SLIPKLOF         |             |                        |                                               |                      |                        |   |     | 🔤 🖂 🟠 🕡 🗸                            |
| <u>F</u> ile <u>V</u> iew <u>H</u> elp |                     |             |                        |                                               |                      |                        |   | _   |                                      |
| Connections                            |                     | WIN-V       | 94SLIPKL               | OF Home                                       |                      |                        |   | Act | tions<br>Open Feature                |
| Start Page<br>▶ 🔮 WIN-V94SLIPKLOF      | Filter:             |             | • \$\$ <u>G</u> o • \$ | Show <u>A</u> ll                              | Group by:            | ^                      | Ŧ | 2   | Manage Server<br>Restart             |
|                                        | <u></u>             | <b>9</b>    |                        |                                               | 404                  |                        |   | ₽   | Start<br>Stop                        |
|                                        | Authentic           | Compression | Document               | Browsing                                      | Error Pages          | Request Tra            |   |     | View Application Pools<br>View Sites |
|                                        | Handler             |             |                        |                                               | ISADI and            |                        |   |     | Change .NET Framework<br>Version     |
|                                        | Mappings            | Redirect    | Respon                 | and Doma                                      | CGI Restri           | ISAFI FILLEIS          |   | 0   | Get New Web Platform<br>Components   |
|                                        |                     | <b>1</b>    |                        |                                               | 8                    | <b>P</b>               |   | 0   | Help                                 |
|                                        | Logging             | MIME Types  | Modules                | Output<br>Caching                             | Request<br>Filtering | Server<br>Certificates | = |     | Online Help                          |
|                                        | Worker<br>Processes |             |                        |                                               |                      |                        |   |     |                                      |
|                                        | Managemen           | nt          |                        |                                               |                      | ^                      |   |     |                                      |
|                                        |                     |             | <u>, </u>              | <u>, , , , , , , , , , , , , , , , , , , </u> | an 🛓                 | <b>_</b>               | ~ |     |                                      |
| < III >                                | Features Vie        | w 📑 Conten  | t View                 |                                               |                      |                        |   |     |                                      |
| Ready                                  |                     |             |                        |                                               |                      |                        |   |     | <b>€</b> 1.:                         |

3. Navigate to Server Certificates

In the center menu, click the Server Certificates icon under the Security section near the bottom.

| <b>V</b>                               |                     | Interr      | net Informa      | tion Service      | s (IIS) Man          | ager                   |       | _ 🗆 X                                |
|----------------------------------------|---------------------|-------------|------------------|-------------------|----------------------|------------------------|-------|--------------------------------------|
| 💽 🖣 🖣 WIN-V                            | 94SLIPKLOF >        |             |                  |                   |                      |                        |       | 🕶 🛛 🟠 I 🕖 -                          |
| <u>F</u> ile <u>V</u> iew <u>H</u> elp |                     |             |                  |                   |                      |                        |       |                                      |
| Connections                            |                     | WIN-V94S    | LIPKLOF Ho       | me                |                      |                        | A     | Actions                              |
| Start Dags                             |                     |             |                  |                   |                      |                        |       | Open Feature                         |
| ♦ • WIN-V94SLIPKLOF                    | Filter:             |             | - <u>G</u> o - ( | Show <u>A</u> ll  | Group by:            |                        | -     | Manage Server                        |
|                                        |                     |             | 2                |                   |                      |                        | - I I | Start                                |
|                                        | Authentic           |             |                  | Directory         | 404                  | Eniled.                |       | Stop                                 |
|                                        | Addrende C          | ompression  | Document         | Browsing          | EnorPages            | Request Tra            |       | View Application Pools<br>View Sites |
|                                        | Handler             |             |                  |                   |                      |                        |       | Change .NET Framework<br>Version     |
|                                        | Mappings            | Redirect    | Respon           | and Doma          | CGI Restri           | ISAFIFICEIS            | •     | Get New Web Platform<br>Components   |
|                                        |                     | 325         | <b>*</b>         |                   | 8                    |                        |       | Help                                 |
|                                        | Logging N           | VIME Types  | Modules          | Output<br>Caching | Request<br>Filtering | Server<br>Certificates |       | Online Help                          |
|                                        | 2                   |             |                  |                   |                      | $\smile$               |       |                                      |
|                                        | Worker<br>Processes |             |                  |                   |                      |                        |       |                                      |
|                                        | Management          |             |                  |                   |                      | ^                      |       |                                      |
|                                        |                     |             | <u>,</u>         | <u> 2</u>         |                      | <b>_</b>               | ~     |                                      |
| < III >                                | Features View       | / 💦 Content | View             |                   |                      |                        |       |                                      |
| Ready                                  |                     |             |                  |                   |                      |                        |       | • <u>1</u> .:                        |

4. Select Create a New Certificate

In the right Actions menu, click Create Certificate Request.

| <b>8</b>                                                                                                | Internet Information Services (IIS) Manager                                                                                                    | _ <b>□</b> X                                                                                                    |
|----------------------------------------------------------------------------------------------------|----------------------------------------------------------------------------------------------------|----------------------------------------------------------------------------------------------------|
| € WIN-V                                                                                                 | 94SLIPKLOF >                                                                                                    | 😰 🛛 🟠 🔞 🗸                                                                                                    |
| File View Help                                                                                          |                                                                                                    |                                                                                                    |
| Connections<br>Connections<br>Start Page<br>Start Page<br>WIN-V94SLIPRIOF<br>Application Poo<br>b-Sites | Server Certificates Use this feature to request and manage certificates that the Web server can use with websites configured for SSL.          Filter:       • @ Go • @ Show All Group by:       #         Name       Issued To       Issued By | Actions<br>Import<br>Create Certificate Request<br>Complete Certificate Request<br>Create Domain Certificate<br>Create Self-Signed Certificate<br>Help<br>Online Help |
| < III ><br>Ready                                                                                        | < Ⅲ >                                                                                                    |                                                                                                    |

5. Enter your CSR details

In the Distinguished Name Properties window, enter in the required CSR details and then click Next.

|                                                                                                    | Request Certificate ? ×     |  |  |  |  |  |  |  |  |  |
|----------------------------------------------------------------------------------------------------|-----------------------------|--|--|--|--|--|--|--|--|--|
| Distinguished Name Properties                                                                                                    |                             |  |  |  |  |  |  |  |  |  |
| Specify the required information for the certificate. State/province and City/locality must be specified as official names and they cannot contain abbreviations. |                             |  |  |  |  |  |  |  |  |  |
| Co <u>m</u> mon name:                                                                                                    | iis.sslexperience.com       |  |  |  |  |  |  |  |  |  |
| Organization:                                                                                                    | Rapid Web Services LLC.     |  |  |  |  |  |  |  |  |  |
| Organizational <u>u</u> nit:                                                                                                    | I.T. Department             |  |  |  |  |  |  |  |  |  |
| City/locality                                                                                                    | Saint Petersburg            |  |  |  |  |  |  |  |  |  |
| <u>State/province:</u>                                                                                                    | Florida                     |  |  |  |  |  |  |  |  |  |
| Country/ <u>r</u> egion:                                                                                                    | Us                          |  |  |  |  |  |  |  |  |  |
|                                                                                                    |                             |  |  |  |  |  |  |  |  |  |
|                                                                                                    |                             |  |  |  |  |  |  |  |  |  |
|                                                                                                    |                             |  |  |  |  |  |  |  |  |  |
|                                                                                                    |                             |  |  |  |  |  |  |  |  |  |
|                                                                                                    |                             |  |  |  |  |  |  |  |  |  |
|                                                                                                    |                             |  |  |  |  |  |  |  |  |  |
|                                                                                                    | Previous Next Einish Cancel |  |  |  |  |  |  |  |  |  |

*Note:* To avoid common mistakes when filling out your CSR details, reference our Overview of Certificate Signing Request article.

6. Select a cryptographic service provider and bit length

In the Cryptographic Service Provider Properties window, select Microsoft RSA SChannel Cryptographic Provider and Bit Length of 2048, then click Next.

| Request Certificate                                                                                                    | ?      | x |
|----------------------------------------------------------------------------------------------------|--------|---|
| Cryptographic Service Provider Properties                                                                                                    |        |   |
| Select a cryptographic service provider and a bit length. The bit length of the encryption key determines the certificate's encryption strength. The greater the bit length, the stronger the security. However, a greater bit length may decrease performance.<br>Cryptographic service provider: |        |   |
| Microsoft RSA SChannel Cryptographic Provider                                                                                                    |        |   |
| Bit length:<br>2048 v                                                                                                    |        |   |
| Previous Next Finish                                                                                                    | Cancel |   |

**Note**: Bit Length: 2048 is the current industry standard. You may choose a larger key size, but only if you have a requirement to do so, as longer key lengths increase latency and may reduce compatibility.

7. Save the CSR

Click Browse to specify the location where you want to save the CSR as a ".txt" file and click Finish.

| Request Certificate                                                                                                    | ? ×    |
|----------------------------------------------------------------------------------------------------|--------|
| File Name                                                                                                    |        |
| Specify the file name for the certificate request. This information can be sent to a certification authority for signing. |        |
| Specify a file name for the certificate request:                                                                          |        |
| C:\Users\Administrator\Desktop\2015iis.ssiexperience.com                                                                  |        |
|                                                                                                    |        |
|                                                                                                    |        |
|                                                                                                    |        |
|                                                                                                    |        |
|                                                                                                    |        |
|                                                                                                    |        |
| Previous Next Finish 0                                                                                                    | Cancel |

8. Generate the Order

Locate and open the newly created CSR from the specified location you choose in a text editor such as Notepad and copy all the text including:

-----BEGIN CERTIFICATE REQUEST----And

-----END CERTIFICATE REQUEST-----

| 2015 lis.sslexperience.com csr - Notepad                                                                                                    |   |
|----------------------------------------------------------------------------------------------------|---|
| File Edit Format View Help                                                                                                    |   |
| BEGIN NEW CERTIFICATE REQUEST                                                                                                    | * |
| MIIEhjCCA24CAQAwgYsxCzAJBgNVBAYTAlVTMRAwDgYDVQQIDAdGbG9yawRhMQ4w                                                                                                    |   |
|                                                                                                    |   |
| GDAWDGNVDASMDUK UVC4 GRGVWYAS UDDWVUDDEWDWGALDEAWWW AW IZE INVDGV4 GGVY                                                                                                    |   |
| KZ3cgrgzJSour6goD3vtc1gAdct1H8kn/MBBnx6kWooz1suAgISb+2Jgrg5/e6xm                                                                                                    |   |
| xNnjqZsOKoDk]]iI2n1RxF0Wtj4Z]jQ+7jmEIK99eIeqY5vq61+hatTGYk6IbHQh                                                                                                    |   |
| QQNFEyvg630CXnabAFtnxY5X5/Nn6AFurxuAgtrFXzici5Ggxe59XJh9psVNkbH/                                                                                                    |   |
| XG9yUVGE99ATAOLOHICUZSIAJCOU6LMGK2XDON3PARFC9ZDU99MGFJCG6OTC4TLT                                                                                                    |   |
| awnabscildav.Roticiaas Banchactexitaatinaacoose philiptaabini ita                                                                                                    |   |
| Twy JKwy BBAGCNXUUMUI WOAI BBOWPVO I OLVEZMIQ3UK 91VK NWDBLXSU4t UTMVNDdS                                                                                                    |   |
| T0hWQ1ZcQWRtaW5pc3RyYxRvcgwLSW5ldE1nci5leGUwcgYKKwYBBAGCNw0CAjFk                                                                                                    |   |
| MGICAQEeWgBNAGkAYwBYAG8AcWBYAGYAdAAgAFIAUwBBACAAUwBDAGgAYQBUAG4A                                                                                                    |   |
| ZQBSACAAQWBYAHKACABUAGSAZWBYAGEACABDAGKAYWAGAFAACGBYAHYAAQBKAGUA                                                                                                    |   |
| CGMDADCESTUSTOSTICUTUS CNAQKOMY NDMIGHMAAASIDOWEDY WQEANIEDDAI DQINYNSUE                                                                                                    |   |
| Bagadki G9w0DBAICAIAwCWYJYIZIAWUDBAECMASGCWCGSAF JAW0BLTALBQ J QKAB                                                                                                    |   |
| ZQMEAQIWCWYJYIZIAWUDBAEFMACGBSSOAWIHMAQGCCQGSIb3DQMHMB0GALUdDgQW                                                                                                    |   |
| BBTbhtbVdwt3Pc+K9bYwsVK4d3wGFjANBgkqhk1G9w0BAQUFAAOCAQEARkMImjFO                                                                                                    |   |
| S4 JWCTANBLFF6GF+ZAX/IZ2EW0Z20FbU93NpSMGmAUTTY/IT4/J/IJAK+N42mFV4De                                                                                                    |   |
| L Chyfachasyddiad yn ar yn ar |   |
| tvEW1P72YtLvaa09yPz7UuFtohPJzzmv0kd7oTv06vsuv4UmKubooL7EtK06Aup                                                                                                    |   |
| EXaaofcjF4LJhd5wGYNbdrustUlNlgxbdMzLHrw0JognuGeqxP0hVPSMyAehJM80                                                                                                    |   |
| Oierf3mnqQuBuA==                                                                                                    |   |
| END NEW CERTIFICATE REQUEST                                                                                                    |   |
|                                                                                                    |   |
|                                                                                                    |   |
|                                                                                                    |   |
|                                                                                                    |   |
|                                                                                                    |   |
|                                                                                                    |   |
|                                                                                                    |   |
|                                                                                                    |   |

9. Install Your Certificate

On the server where you created the CSR, save the SSL certificate .cer file (e.g., your\_domain\_com.cer) that you received from Netrust.

From the Start screen, find Internet Information Services (IIS) Manager and open it. In the Connections pane, locate and click the server.

| <b>2</b> ]                                                                                           |                     | Interr      | net Informa      | ation Service     | es (IIS) Man         | ager                   |          | _ <b>D</b> X                                            |
|----------------------------------------------------------------------------------------------------|---------------------|-------------|------------------|-------------------|----------------------|------------------------|----------|---------------------------------------------------------|
| <ul> <li>(€) ●</li> <li>(€) ●</li> <li>(€) ●</li> <li>(€) ●</li> <li>(€) ●</li> <li>(€) ●</li> </ul> |                     |             |                  |                   |                      |                        |          |                                                         |
| <u>F</u> ile <u>V</u> iew <u>H</u> elp                                                               |                     |             |                  |                   |                      |                        |          |                                                         |
| Connections                                                                                          | Sim Wi              | N-C93AKI    |                  | Home              |                      |                        | - 15     | Actions                                                 |
| Start Page                                                                                           |                     |             | 5 0514 2         |                   |                      |                        |          | Open Feature                                            |
| NIN-C93AKUOJKPD                                                                                      | Filter:             |             | • 🦻 <u>G</u> o 🐨 | Show <u>A</u> ll  | Group by:            |                        | Ŧ        | Manage Server                                           |
|                                                                                                    |                     | 9           |                  |                   |                      |                        | <u>-</u> | Start                                                   |
|                                                                                                    | Authentic           | Compression | Default          | Directory         | 404                  | Eniled                 |          | Stop                                                    |
|                                                                                                    | Authentic           | Compression | Document         | Browsing          |                      | Request Tra            |          | View Application Pools<br>View Sites                    |
|                                                                                                    | and lar             |             |                  |                   |                      |                        |          | Change .NET Framework<br>Version                        |
|                                                                                                    | Mappings            | Redirect    | Respon           | and Doma          | CGI Restri           | ISAPI FILLEIS          |          | <ul> <li>Get New Web Platform<br/>Components</li> </ul> |
|                                                                                                    |                     | 1           | <b>a</b>         |                   | <b>8</b>             | <b>D</b>               |          | 😢 Help                                                  |
|                                                                                                    | Logging             | MIME Types  | Modules          | Output<br>Caching | Request<br>Filtering | Server<br>Certificates | =        | Online Help                                             |
|                                                                                                    | 2                   |             |                  |                   |                      |                        |          |                                                         |
|                                                                                                    | Worker<br>Processes |             |                  |                   |                      |                        |          |                                                         |
|                                                                                                    | Manageme            | nt          |                  |                   |                      | ~                      |          |                                                         |
|                                                                                                    |                     |             | <u> </u>         | <u>, (</u>        | i 🖩 🍷                | <b>y</b> -             | ~        |                                                         |
| < III >                                                                                              | Features Vie        | ew 📑 Conten | t View           |                   |                      |                        |          |                                                         |
| Ready                                                                                                |                     |             |                  |                   |                      |                        |          | ¶:                                                      |

In the server Home page (center pane) under the IIS section, double-click Server Certificates.

10. In the Actions menu (right pane), click Complete Certificate Request.

| 🛐 Internet Information Services (IIS) Manager 📃 🗖 🗙                      |                                                                                                    |                                                                                                    |  |  |  |
|--------------------------------------------------------------------------|----------------------------------------------------------------------------------------------------|----------------------------------------------------------------------------------------------------|--|--|--|
| € WIN-C                                                                  | C93AKUOJKPD >                                                                                                    | 🛂 🛛 🟠 😥 🕶                                                                                                    |  |  |  |
| <u>F</u> ile <u>V</u> iew <u>H</u> elp                                   |                                                                                                    |                                                                                                    |  |  |  |
| Connections<br>Start Page<br>WIN-C93AKUOJKPD<br>Application Poo<br>Sites | Server Certificates<br>Use this feature to request and manage certificates that the Web server can use with<br>websites configured for SSL.<br>Filter: • • • • • • • • • • • • • • • • • • • | Actions<br>Import<br>Create Certificate Request<br>Create Domain Certificate<br>Create Self-Signed Certificate<br>We Help<br>Online Help |  |  |  |
|                                                                          | ۲ الله الله الله الله الله الله الله الل                                                                                                    |                                                                                                    |  |  |  |
| < III >                                                                  | 🛅 Features View 🕼 Content View                                                                                                    |                                                                                                    |  |  |  |
| Ready                                                                    |                                                                                                    | •1.:                                                                                                    |  |  |  |

11. In the Complete Certificate Request wizard, on the Specify Certificate Authority Response page, provide the following information:

File name containing the<br/>certificate authority's response:Click the ... button to locate the .cer file you received from<br/>Netrust

|                                    | (e.g., your_domain_com.cer).                                      |
|------------------------------------|-------------------------------------------------------------------|
| Friendly name:                     | Type a friendly name for the certificate. This is not part of     |
|                                    | the certificate; instead, it is used to identify the certificate. |
| Select a certificate store for the | In the drop-down list, select Personal.                           |
| new certificate:                   |                                                                   |

| Complete Certificate Request ? ×                                                                                             |
|----------------------------------------------------------------------------------------------------|
| Specify Certificate Authority Response                                                                                       |
| Complete a previously created certificate request by retrieving the file that contains the certificate authority's response. |
| File name containing the certification authority's response:                                                                 |
| C:\Users\Administrator\Desktop\your_domain_name.cer                                                                          |
| Friendly name:                                                                                                    |
| yourdomain.com                                                                                                    |
| Select a certificate store for the new certificate: Personal                                                                 |
| OK Cancel                                                                                                    |

- 12. Click OK to install the certificate.
- 13. Now that you've successfully installed your certificate. DO not bind the Netrust x509 Certificate on your website for testing.
- 14. Once Netrust Sign the x509 Certificate (Sample of x509 file extension commonname.der, commonname.cer or commonname.crt), please Login to https://www.ndi-api.gov.sg/ with CropPass login.

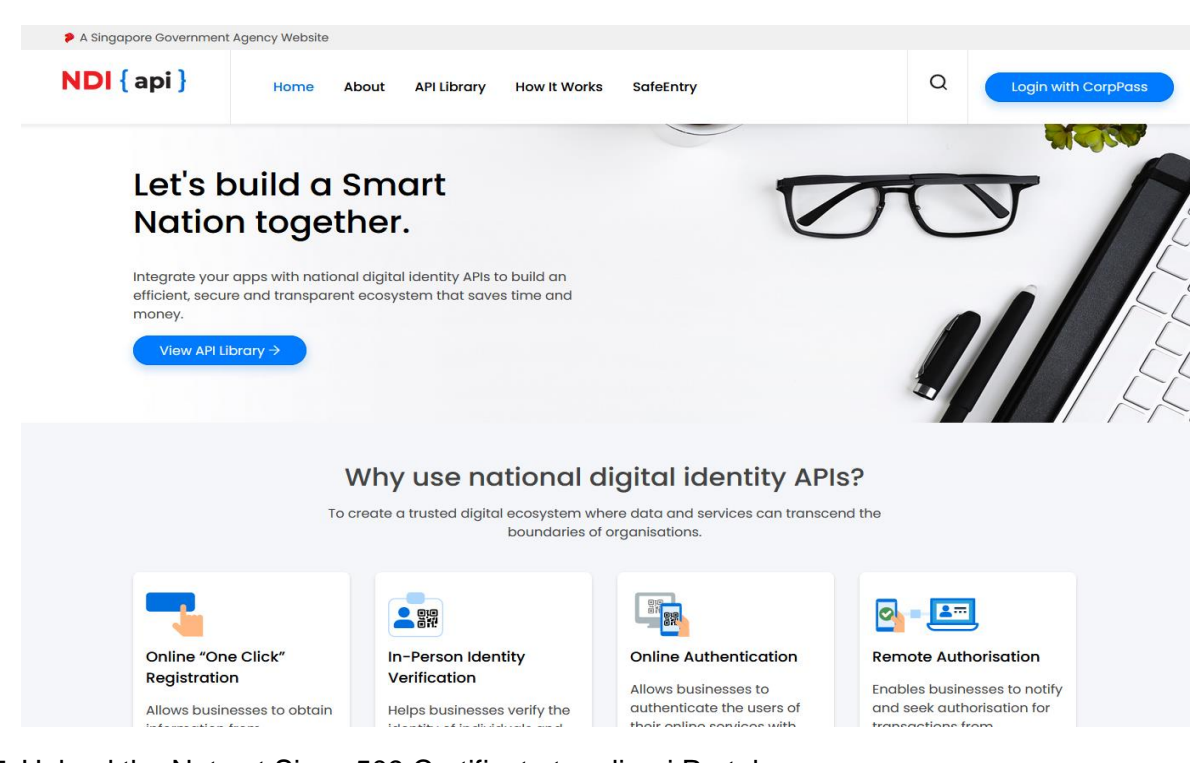

15. Upload the Netrust Sign x509 Certificate to ndi-api Portal.

For more Technical Queries on ndi-api please email: <a href="mailto:support@Myinfo.gov.sg">support@Myinfo.gov.sg</a>

16. Optional: Export PFX Please refer to Section 7.1 Windows

## 6.3. Option 3: Generate CSR with MMC

- 1. Open the Local Machine Certificate Store via the MMC.
- 2. Right-click with your mouse on **Personal** and select **All tasks** → **Advanced operations** → **Create custom request**

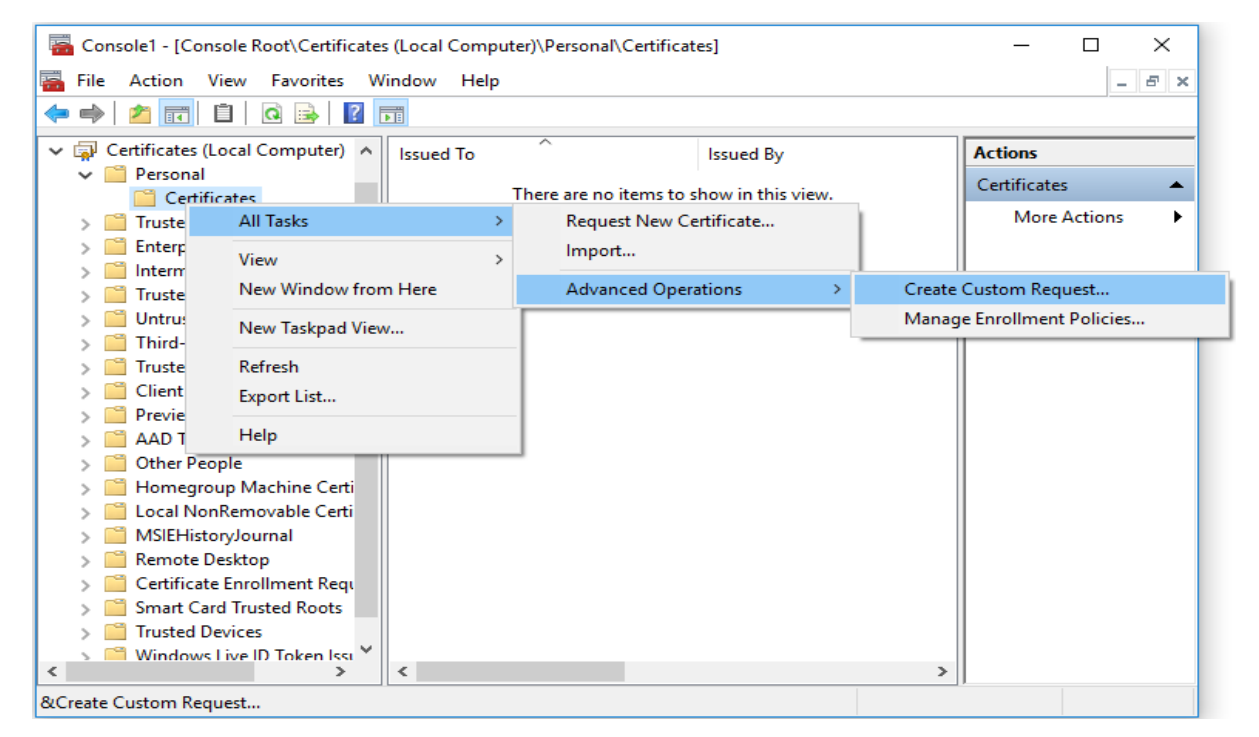

## 3. A new screen with the title "Certificate Enrollment" appears. Click on Next

|     |                                                                                                    | —        |            | $\times$ |
|-----|----------------------------------------------------------------------------------------------------|----------|------------|----------|
| 🔄 C | ertificate Enrollment                                                                                                    |          |            |          |
|     |                                                                                                    |          |            |          |
|     | Before You Begin                                                                                                    |          |            |          |
|     | The following steps will help you install certificates, which are digital credentials used networks, protect content, establish identity, and do other security-related tasks. | to conne | ct to wire | less     |
|     | Before requesting a certificate, verify the following:                                                                                                    |          |            |          |
|     | Your computer is connected to the network<br>You have credentials that can be used to verify your right to obtain the certificate                                              |          |            |          |
|     |                                                                                                    |          |            |          |
|     |                                                                                                    |          |            |          |
|     |                                                                                                    |          |            |          |
|     |                                                                                                    |          |            |          |
|     |                                                                                                    |          |            |          |
|     |                                                                                                    |          |            |          |
|     |                                                                                                    | Next     | Cano       | :el      |

4. Select Custom Request -> Proceed without enrollment policy

|                                                                                                    | _                      |          | ×           |
|----------------------------------------------------------------------------------------------------|------------------------|----------|-------------|
| Certificate Enrollment                                                                                                    |                        |          |             |
|                                                                                                    |                        |          |             |
| Select Certificate Enrollment Policy                                                                                                    |                        |          |             |
| Certificate enrollment policy enables enrollment for certificates based on p<br>Certificate enrollment policy may already be configured for you. | predefined certificate | template | <u>is</u> . |
| Configured by your administrator                                                                                                    |                        |          |             |
| Active Directory Enrollment Policy                                                                                                    |                        |          | <b>~</b>    |
| Configured by you                                                                                                    |                        | Add N    | ew          |
| Custom Request                                                                                                    |                        |          |             |
| Proceed without enrollment policy                                                                                                    |                        |          |             |
|                                                                                                    |                        |          |             |
|                                                                                                    |                        |          |             |
|                                                                                                    |                        |          |             |
|                                                                                                    |                        |          |             |
|                                                                                                    |                        |          |             |
|                                                                                                    | Next                   | Can      | cel         |

 For usage with Microsoft TMG, RDP, or ADFS on Azure You need to select (No template) Legacy key as template, for all other usages you can leave the settings on default. Click Next

|                          |                                                                      | —        |          | ×   |
|--------------------------|----------------------------------------------------------------------|----------|----------|-----|
| 🔄 Certificate Enrollment |                                                                      |          |          |     |
|                          |                                                                      |          |          |     |
| Custom request           |                                                                      |          |          |     |
| Chose an option from     | the list below and configure the certificate options as required.    |          |          |     |
| Template:                | (No template) CNG key                                                |          | ~        |     |
|                          | (No template) CNG key                                                |          |          |     |
|                          | (No template) Legacy key                                             |          |          | 1   |
| Request format:          | PKCS #10                                                             |          |          |     |
|                          | ⊖ cmc                                                                |          |          |     |
| Note: Key archival is    | not available for certificates based on a custom certificate request | , even w | hen this |     |
| option is specified in   | the certificate template.                                            |          |          |     |
|                          |                                                                      |          |          |     |
|                          |                                                                      |          |          |     |
|                          |                                                                      |          |          |     |
|                          |                                                                      |          |          |     |
|                          |                                                                      |          |          |     |
|                          | Ν                                                                    | ext      | Cano     | el: |

## 6. Click on the down-arrow next to Details and then on Properties

|      |                                                                                                    |                                        | _               |                       | ×   |
|------|----------------------------------------------------------------------------------------------------|----------------------------------------|-----------------|-----------------------|-----|
| 🔄 Ce | rtificate Enrollment                                                                                      |                                        |                 |                       |     |
|      |                                                                                                    |                                        |                 |                       |     |
| (    | Certificate Information                                                                                   |                                        |                 |                       |     |
| 1    | Click Next to use the options already selected<br>request, and then click Next.                           | for this template, or click Details to | customize th    | ne certifica          | ite |
|      | Custom request                                                                                            | ③ STATUS: Available                    |                 | Details               | ~   |
|      | The following options describe the uses<br>Key usage:<br>Application policies:<br>Validity period (days): | and validity period that apply to th   | is type of cert | ificate:<br>roperties |     |
|      |                                                                                                    |                                        |                 |                       |     |
|      |                                                                                                    |                                        |                 |                       |     |
|      |                                                                                                    |                                        | Next            | Can                   | cel |

7. On the tab General you enter a Friendly name to use for the certificate and go to the next tab

| Certificate Properties                                                                 | ×  |
|----------------------------------------------------------------------------------------|----|
| General Subject Extensions Private Key                                                 |    |
| A friendly name and description will make it easier to identify and use a certificate. |    |
| Friendly name:                                                                         |    |
| domain-year                                                                            |    |
| Description:                                                                           |    |
|                                                                                        |    |
|                                                                                        |    |
|                                                                                        |    |
|                                                                                        |    |
|                                                                                        |    |
|                                                                                        |    |
|                                                                                        |    |
|                                                                                        |    |
|                                                                                        |    |
|                                                                                        |    |
|                                                                                        |    |
|                                                                                        |    |
|                                                                                        |    |
| OK Cancel App                                                                          | ly |

- 8. On the tab Subject you need to enter the request details:
- Common name
- Country
- Locality
- Organization
- Organization unit
- State

Every field can be added by clicking **Add** before selecting the next field. When all required details have been added, you can navigate to the next tab.

| Certificate Properties                                                                          |                                     |                               |                                               | ×                            |  |
|-------------------------------------------------------------------------------------------------|-------------------------------------|-------------------------------|-----------------------------------------------|------------------------------|--|
| General Subject Extensions                                                                      | Private Key                         |                               |                                               |                              |  |
| The subject of a certificate is<br>can enter information about<br>can be used in a certificate. | the user or con<br>the types of sul | nputer to whi<br>oject name a | ich the certificate is<br>nd alternative name | issued. You<br>e values that |  |
| Subject of certificate                                                                          |                                     |                               |                                               |                              |  |
| The user or computer that is                                                                    | receiving the ce                    | ertificate                    |                                               |                              |  |
| Subject name:                                                                                   | _                                   |                               | CN                                            |                              |  |
| Туре:                                                                                           | 0.4                                 | d s                           | C=I                                           |                              |  |
| State v                                                                                         | / Ad                                | u >                           | L=F                                           |                              |  |
| Value:                                                                                          | < Re                                | move                          | 00:<br>S=N                                    |                              |  |
| Alternative name:                                                                               |                                     |                               |                                               |                              |  |
| Туре:                                                                                           |                                     |                               |                                               |                              |  |
| Directory name 🔷 🗸                                                                              | ,                                   |                               |                                               |                              |  |
| Value:                                                                                          | Ad                                  | d >                           |                                               |                              |  |
|                                                                                                 | < Re                                | move                          |                                               |                              |  |
|                                                                                                 |                                     |                               |                                               |                              |  |
|                                                                                                 |                                     |                               |                                               |                              |  |
|                                                                                                 |                                     |                               |                                               |                              |  |
|                                                                                                 |                                     | ОК                            | Cancel                                        | Apply                        |  |

9. On the tab **Extensions** click on the arrow next to **Extended Key usage**. Select for **Available options** the options **server authentication** and click on **Add**.

Repeat these steps for client authentication.

Then navigate to the last tab.

| Certificate Properties                                                                                                    | ×    |
|----------------------------------------------------------------------------------------------------|------|
| General Subject Extensions Private Key                                                                                                    |      |
| The following are the certificate extensions for this certificate type.                                                                                                    | ^    |
| Key usage                                                                                                    | •    |
|                                                                                                    |      |
| Extended Key Usage (application policies)                                                                                                    | ~    |
| An application policy (called enhanced key usage in Windows 2000) defines how a<br>certificate can be used. Select the application policy required for valid signatures o<br>certificates issued by this template. | f    |
| Available options: Selected options:                                                                                                    |      |
| Code Signing 🔨 Server Authentication                                                                                                    |      |
| Secure Email Client Authentication                                                                                                    |      |
| Time Stamping                                                                                                    |      |
| Microsoft Time Stamping                                                                                                    |      |
| IP security end system                                                                                                    |      |
| IP security tunnel termina                                                                                                    |      |
| IP security user                                                                                                    |      |
| Encrypting File System                                                                                                    |      |
| < >> <                                                                                                    | >    |
| Make the Extended Key Usage critical                                                                                                    |      |
|                                                                                                    |      |
|                                                                                                    |      |
| • · ·                                                                                                    |      |
| OK Cancel A                                                                                                    | pply |

10. On the tab **Private key**, click on the arrow-button next to **Cryptographic service provider**.

When you want to use a RSA key, select the RSA, Microsoft software key storage provider

Select **Microsoft RSA SChannel Cryptographic Provider** and then under **Key options** select as key size: **2048**.

| Certificate Properties                                     | ×     |
|------------------------------------------------------------|-------|
| General Subject Extensions Private Key                     |       |
| Cryptographic Service Provider                             | *     |
|                                                            |       |
| Key options                                                | ^     |
| Set the key length and export options for the private key. |       |
| Key size: 2048 🗸                                           |       |
| Make private key exportable                                |       |
| Allow private key to be archived                           |       |
| Strong private key protection                              |       |
|                                                            |       |
|                                                            |       |
| Select Hash Algorithm                                      | •     |
|                                                            |       |
| Select Signature Format                                    | *     |
|                                                            |       |
| Key permissions                                            | *     |
|                                                            |       |
|                                                            |       |
| OK Consel                                                  | Apply |
| OK Cancel                                                  | Арріу |

| Select Private key | Cryptographic | service provider | for ECC algorithm |
|--------------------|---------------|------------------|-------------------|
|                    |               |                  |                   |

| Certificate Properties                                       |               | × |
|--------------------------------------------------------------|---------------|---|
| General Subject Extensions Private Key                       |               |   |
| Select cryptographic service provider (CSP):                 |               | ^ |
| RSA, Microsoft Software Key Storage Provider                 | ^             |   |
| DH, Microsoft Software Key Storage Provider                  |               |   |
| CIECDH Microsoft Software Key Storage Provider               |               |   |
| ECDH brainpoolP160r1 Microsoft Software Key Storage Provider |               |   |
| ECDH_brainpoolP160t1,Microsoft Software Key Storage Provider | ~             |   |
| Show all CSPs                                                |               |   |
| Key options                                                  | ^             |   |
| Set the key length and export options for the private key.   |               |   |
| Key size: 512                                                |               |   |
| ☑ Make private key exportable                                |               |   |
| Allow private key to be archived                             |               |   |
| Strong private key protection                                |               |   |
|                                                              |               | ~ |
| OK Cancel                                                    | <u>A</u> pply |   |

- 11. Check the option **Make private key exportable** when you want to export the certificate later on to a .pfx be stand.
- 12. Click on Apply and then Ok
- 13. Click on **Next**. In the following screen click on **Browse**... to select where you want to store the CSR, then name it (like: CSR) and click **Save**.

|                                                                                                    | _                      |                       | $\times$ |
|----------------------------------------------------------------------------------------------------|------------------------|-----------------------|----------|
| Certificate Enrollment                                                                                                    |                        |                       |          |
|                                                                                                    |                        |                       |          |
| Where do you want to save the offline request?                                                                                                    |                        |                       |          |
| If you want to save a copy of your certificate request or want to process the request late<br>to your hard disk or removable media. Enter the location and name of your certificate re<br>click Finish. | r, save t<br>equest, a | he reques<br>and then | st       |
| File Name:                                                                                                    |                        |                       |          |
| C:\Users\TAL01.TEST\Desktop\request.csr                                                                                                    | Br                     | owse                  |          |
| File format:                                                                                                    |                        |                       |          |
| O Binary                                                                                                    |                        |                       |          |
|                                                                                                    |                        |                       |          |
|                                                                                                    |                        |                       |          |
|                                                                                                    |                        |                       |          |
| Fir                                                                                                    | nish                   | Cano                  | :el      |

#### 14. Click on Finish

#### Install the Sign Certificate

- 1. Open the Local Machine Certificate Store via the MMC.
- 2. Right-click with your mouse on **Personal** and select **All tasks**  $\rightarrow$  **Import**

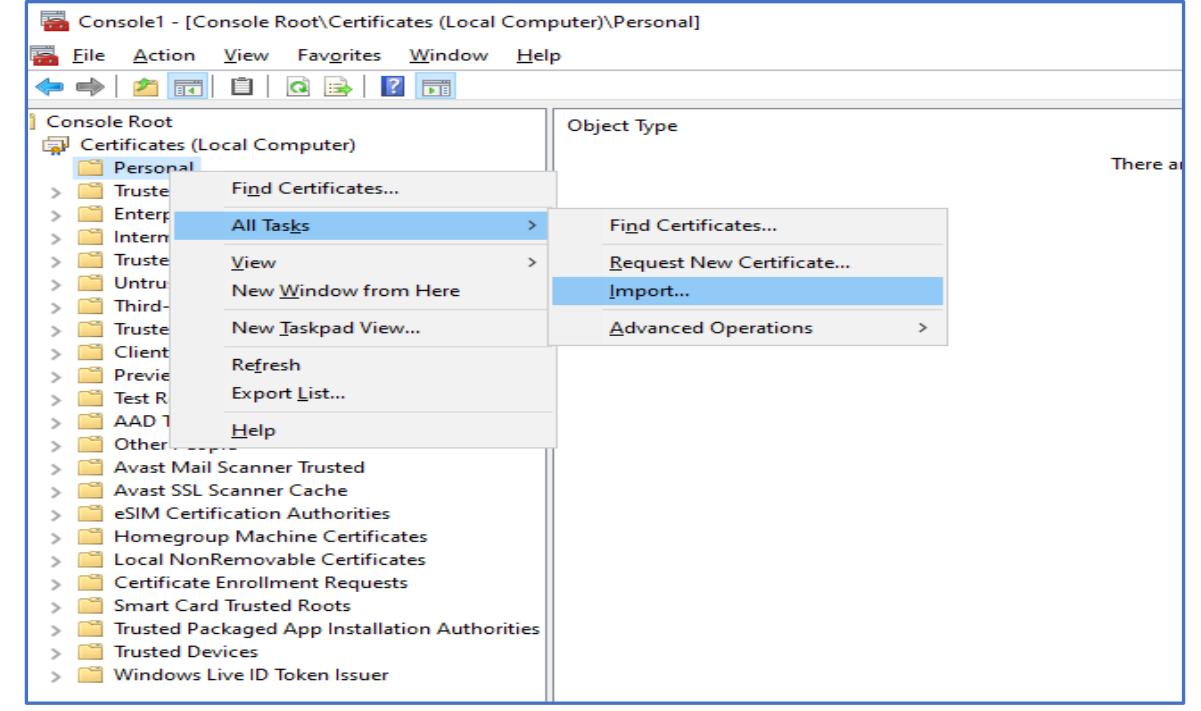

3. Click Next

Г

| 🗧 😺 Certificate Import Wizard                                                                                                    | ×  |
|----------------------------------------------------------------------------------------------------|----|
| Welcome to the Certificate Import Wizard                                                                                                    |    |
| This wizard helps you copy certificates, certificate trust lists, and certificate revocation<br>lists from your disk to a certificate store.                                                                                                    |    |
| A certificate, which is issued by a certification authority, is a confirmation of your identity<br>and contains information used to protect data or to establish secure network<br>connections. A certificate store is the system area where certificates are kept. |    |
|                                                                                                    |    |
| Local Machine                                                                                                    |    |
| To continue, click Next.                                                                                                    |    |
|                                                                                                    |    |
|                                                                                                    |    |
| Next Cance                                                                                                    | el |

4. Browse to the location of the Signed Certificate -> Click "Next"

| pecify the file you want to import.                                                     |
|-----------------------------------------------------------------------------------------|
| ile name:                                                                               |
| D:\Vetrust CA Certificate\Vetrust Root CA 3.crt Browse                                  |
| ote: More than one certificate can be stored in a single file in the following formats: |
| Personal Information Exchange-PKCS #12 (.PFX,.P12)                                      |
| Cryptographic Message Syntax Standard- PKCS #7 Certificates (.P7B)                      |
| Microsoft Serialized Certificate Store (.SST)                                           |
|                                                                                         |
|                                                                                         |
|                                                                                         |
|                                                                                         |
|                                                                                         |

5. Keep the Setting as follow and Click "Next"

| Contribute C       | h                                                                                          |
|--------------------|--------------------------------------------------------------------------------------------|
| Certificate S      | iore<br>Ite stores are system areas where certificates are kept.                           |
|                    |                                                                                            |
| Window<br>the cert | s can automatically select a certificate store, or you can specify a location for ificate. |
|                    | utomatically select the certificate store based on the type of certificate                 |
| OP                 | ace all certificates in the following store                                                |
| c                  | Certificate store:                                                                         |
| [                  | Personal Browse                                                                            |
|                    |                                                                                            |
|                    |                                                                                            |
|                    |                                                                                            |
|                    |                                                                                            |
|                    |                                                                                            |
|                    |                                                                                            |
|                    |                                                                                            |
|                    |                                                                                            |
|                    | Nevt                                                                                       |

## 6. Click "Finish"

| ← 🛛 & Certificate Import Wizard        | ×                                            |
|----------------------------------------|----------------------------------------------|
| Completing the Certific                | ate Import Wizard                            |
| The certificate will be imported after | you click Finish.                            |
| You have specified the following setti | ings:                                        |
| Certificate Store Selected by User     | Personal                                     |
| Content                                | Certificate                                  |
| File Name                              | D: Wetrust CA Certificate Wetrust CA 3-1.crt |
|                                        |                                              |
|                                        |                                              |
|                                        |                                              |
|                                        |                                              |
|                                        |                                              |
|                                        |                                              |
|                                        |                                              |
|                                        |                                              |
|                                        |                                              |
|                                        | <u>F</u> inish Cancel                        |

7. Click "Ok" once it import wizard prompt on successful

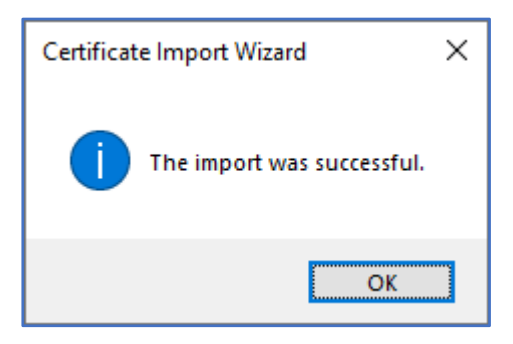

8. Verify the Certificate on MMC, Make sure the Icon of the certificate on the top have a key

| <b>a</b> .                                                                                                    | Console1 - [                                                                                                    | Console Root\Certificates (Lo                                                                                                    | ocal Computer)\Pers                                                                                                    | onal\Certificates]                                                                                                    |                                                                                                    |
|----------------------------------------------------------------------------------------------------|----------------------------------------------------------------------------------------------------|----------------------------------------------------------------------------------------------------|----------------------------------------------------------------------------------------------------|----------------------------------------------------------------------------------------------------|----------------------------------------------------------------------------------------------------|
| File Action View Favorites Windo       Image: state of the state of the state | w Help                                                                                                    | Issued By                                                                                                    | Expiration Date                                                                                                    | Intended Purposes                                                                                                    | Friendly Name                                                                                                    |
| <ul> <li>Certificates - Current User</li> <li>Certificates (Local Computer)</li> <li>Personal</li> <li>Certificates</li> <li>Trusted Root Certification Authorit</li> <li>Enterprise Trust</li> <li>Intermediate Certification Authorit</li> <li>Trusted Publishers</li> <li>Untrusted Certificates</li> <li>Trusted People</li> <li>Client Authentication Issuers</li> <li>Client Authentication Issuers</li> <li>Certificate Enrollment Requests</li> <li>Smart Card Trusted Roots</li> <li>Trusted Devices</li> </ul>                                                                                                    | INTVenafi-MSTESTCA         Svr1.NTVenafi.local         Svr1.NTVenafi.local         Svr1.NTVenafi.local         Svr1.NTVenafi.local         Svr1.NTVenafi.local         Svr1.NTVenafi.local         Svr1.NTVenafi.local         Svr1.NTVenafi.local         Svr1.NTVenafi.local         Svr1.NTVenafi.local         Svebsite1.netrust.local         website1.netrust.local         website2.netrust.local         website2.netrust.local         website2.netrust.local         website2.netrust.local         website2.netrust.local | NTVenafi-MSTESTCA<br>Svr1.NTVenafi.local<br>NTVenafi-MSTESTCA<br>Svr1.NTVenafi.local<br>Svr1.NTVenafi.local<br>NTVenafi-MSTESTCA<br>NTVenafi-MSTESTCA<br>NTVenafi-MSTESTCA<br>NTVenafi-MSTESTCA<br>NTVenafi-MSTESTCA | 3/14/2028<br>6/28/2021<br>3/14/2019<br>6/28/2021<br>6/28/2021<br>8/2/2020<br>8/3/2020<br>8/3/2020<br>8/2/2020<br>6/28/2022<br>6/28/2022 | <all><br/>Server Authenticati<br/>Client Authenticati<br/>Server Authenticati<br/>Server Authenticati<br/>Server Authenticati<br/>Server Authenticati<br/>Server Authenticati<br/>Server Authenticati<br/>Server Authenticati</all> | <none><br/>website2 Self :<br/><none><br/>website1 Self :<br/>website1.netri<br/>website1.netri<br/>website1.netri<br/>website2.netri<br/>website2.netri<br/>website2.netri</none></none> |

9. Once Netrust Sign the x509 Certificate (Sample of x509 file extension commonname.der, commonname.cer or commonname.crt), please Login to https://www.ndi-api.gov.sg/ with CropPass login.

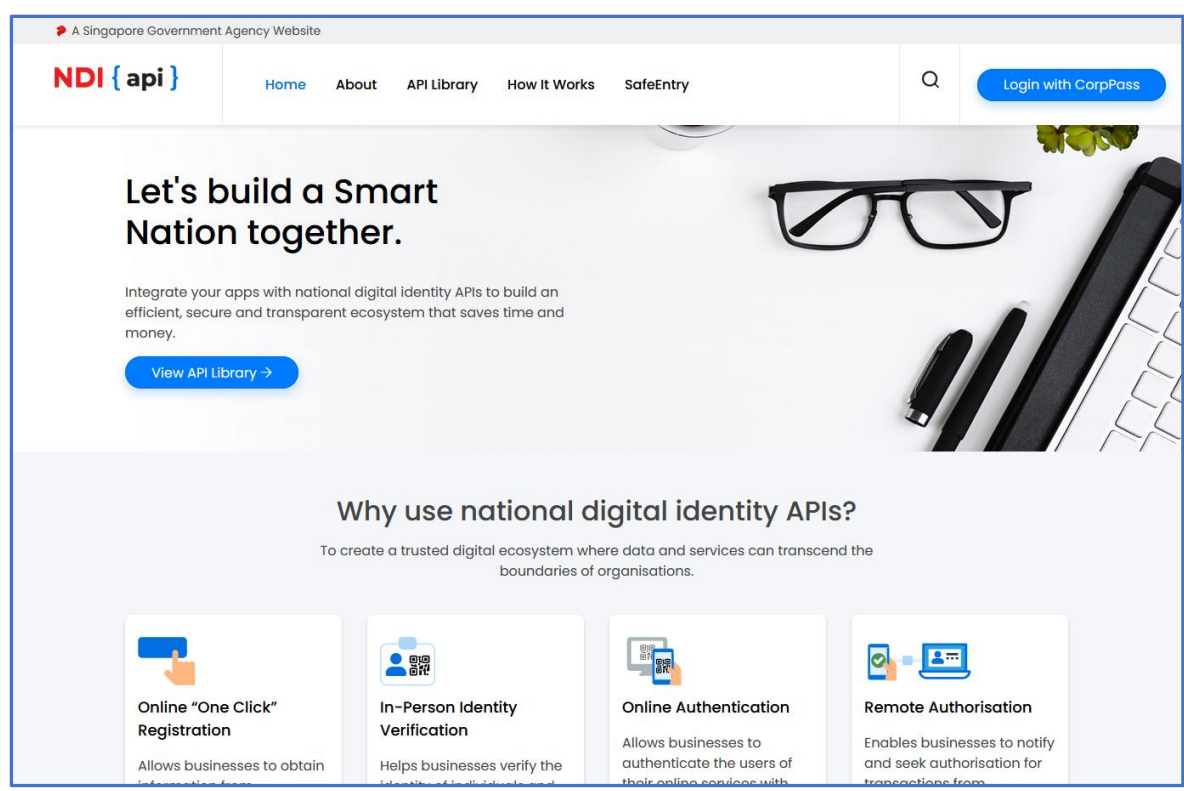

10. Upload the Netrust Sign x509 Certificate to ndi-api Portal.

For more Technical Queries on ndi-api please email: <a href="mailto:support@Myinfo.gov.sg">support@Myinfo.gov.sg</a>

11. Optional: Export PFX Please refer to Section 7.1 Windows

# 7. Export Certificate

This is the Guide on how to export the Certificate with private key to PFX/PKCS#12 format so that you can deploy to your application.

<u>Notes:</u> You <u>Do Not Need</u> to convert the certificate to PFX/PKCS#12. It depending on how your application ingrate with the certificate.

## 7.1. Windows

Exporting the x509 Certificate from your server for your application to integrate for Singpass/Corppass Login, Myinfo, SafeEntry use case.

This apply for Option 2 and Option 3 on how you generate the CSR.

- 1. Open the Local Machine Certificate Store via the MMC.
- Right-click with your mouse on Personal and select Certificate → Right click the certificate → All Tasks → Export
- 3. Click Next
- 4. Select Yes, Export the Private key → Click Next

|                                                                                                    | ×   |
|----------------------------------------------------------------------------------------------------|-----|
| 📀 🍠 Certificate Export Wizard                                                                                                    |     |
|                                                                                                    | _   |
|                                                                                                    |     |
| Export Private Key You can choose to export the private key with the certificate                                                           |     |
|                                                                                                    |     |
| Private keys are password protected. If you want to export the private key with the certificate, you must type a password on a later page. |     |
| Do you want to export the private key with the certificate?                                                                                |     |
| <ul> <li>Yes, export the private key</li> </ul>                                                                                            |     |
| $\bigcirc$ No, do not export the private key                                                                                               |     |
|                                                                                                    |     |
|                                                                                                    |     |
|                                                                                                    |     |
|                                                                                                    |     |
|                                                                                                    |     |
|                                                                                                    |     |
|                                                                                                    |     |
|                                                                                                    |     |
| Next Can                                                                                                    | cel |

5. Select as follows → Click **Next** 

| Certificate Export Wizard                                                                                                    |
|----------------------------------------------------------------------------------------------------|
| Export File Format<br>Certificates can be exported in a variety of file formats.                                                                                |
| Select the format you want to use:                                                                                                    |
| O DER encoded binary X.509 (.CER)                                                                                                    |
| O Base-64 encoded X.509 (.CER)                                                                                                    |
| <ul> <li>Cryptographic Message Syntax Standard - PKCS #7 Certificates (.P7B)</li> <li>Include all certificates in the certification path if possible</li> </ul> |
| <ul> <li>Personal Information Exchange - PKCS #12 (.PFX)</li> <li>Include all certificates in the certification path if possible</li> </ul>                     |
| Delete the private key if the export is successful                                                                                                    |
| Export all extended properties                                                                                                    |
| <ul> <li>Microsoft Serialized Certificate Store (.SST)</li> </ul>                                                                                               |
|                                                                                                    |
| Next Cancel                                                                                                    |

6. Enter Your Password the PKCS#12 → Click Next

| ~ -                                                                       |                                                          |
|---------------------------------------------------------------------------|----------------------------------------------------------|
| 🔄 🐓 Certificate Export Wizard                                             |                                                          |
| Security<br>To maintain security, you must protect t<br>using a password. | the private key to a security principal or by Add Remove |
| Password:                                                                 |                                                          |
| Confirm password:                                                         |                                                          |
| •••••                                                                     |                                                          |
|                                                                           | Next Cancel                                              |

 Select the location to save the x509 Certificate with private key to your system. → Click Next

| 📀 😼 Certificate Export Wizard                                     | ×  |
|-------------------------------------------------------------------|----|
| File to Export<br>Specify the name of the file you want to export |    |
| File name:                                                        |    |
|                                                                   |    |
|                                                                   |    |
| Next                                                              | el |

8. Click Finish

|           | Certificate Exp                                                                                                    | ort Wizard                                                                                                    |
|-----------|----------------------------------------------------------------------------------------------------|----------------------------------------------------------------------------------------------------|
|           | Completing                                                                                                    | the Certificate Export Wizard                                                                                                    |
| ,         | You have successfu                                                                                                    | Illy completed the Certificate Export wizard.                                                                                                    |
|           | You have specified t<br>File Name<br>Export Keys<br>Include all certifica<br>File Format                                                      | the following settings:<br>C:\Users\Administrator\Desktop\test1;<br>Yes<br>ates in the certification path Yes<br>Personal Information Exchange (*.pfx;                  |
|           | <                                                                                                    | III >                                                                                                    |
|           |                                                                                                    |                                                                                                    |
|           |                                                                                                    |                                                                                                    |
|           |                                                                                                    | Finish Cancel                                                                                                    |
| Click "Ol | K"                                                                                                    |                                                                                                    |
| $\sim$ -  |                                                                                                    | ort Wizard                                                                                                    |
| (4) 🐖 (   | Certificate Evn                                                                                                    |                                                                                                    |
| (e) 🥩 (   | Certificate Exp                                                                                                    |                                                                                                    |
| (e) 🔮 (   | Certificate Exp                                                                                                    | the Certificate Export Wizard                                                                                                    |
| (e) 🐓 (   | Certificate Exp<br>Completing                                                                                                    | the Certificate Export Wizard                                                                                                    |
|           | Certificate Exp<br>Completing<br>You have successfu                                                                                           | the Certificate Export Wizard                                                                                                    |
|           | Certificate Exp<br>Completing<br>You have successful<br>You have specified<br>File Name<br>Export Keys<br>Include all certific<br>File Format | the Certificate Export Wizard<br>Illy completed the Certificate Export wizard.<br>Certificate Export Wizard<br>The export was successful.                               |
|           | Certificate Exp<br>Completing<br>You have successfu<br>You have specified<br>File Name<br>Export Keys<br>Include all certific<br>File Format  | the Certificate Export Wizard<br>Illy completed the Certificate Export wizard.<br>Certificate Export Wizard<br>The export was successful.<br>The export was successful. |
|           | Certificate Exp<br>Completing<br>You have successfu<br>You have specified<br>File Name<br>Export Keys<br>Include all certific<br>File Format  | the Certificate Export Wizard<br>Illy completed the Certificate Export wizard.<br>Certificate Export Wizard<br>The export was successful.<br>OK                         |
|           | Certificate Exp<br>Completing<br>You have successful<br>You have specified<br>File Name<br>Export Keys<br>Include all certific<br>File Format | the Certificate Export Wizard<br>Illy completed the Certificate Export wizard.<br>Certificate Export Wizard<br>The export was successful.<br>OK                         |
|           | Certificate Exp<br>Completing<br>You have successful<br>You have specified<br>File Name<br>Export Keys<br>Include all certific<br>File Format | the Certificate Export Wizard<br>Ally completed the Certificate Export wizard.<br>Certificate Export Wizard<br>The export was successful.<br>OK<br>OK                   |
|           | Certificate Exp<br>Completing<br>You have successfu<br>You have specified<br>File Name<br>Export Keys<br>Include all certific<br>File Format  | the Certificate Export Wizard<br>Ily completed the Certificate Export wizard.<br>Certificate Export Wizard<br>The export was successful.<br>OK<br>OK<br>>               |

## 7.2. PEM (.pem, .crt, .cer) to PFX (OpenSSL)

The commands below demonstrate examples of how to create a .pfx/.p12 file in the command line using OpenSSL:

# openssl pkcs12 -export -out certificate.pfx -inkey privateKey.key -in certificate.crt - certfile more.crt

Breaking down the command:

| Command                                         | Description                                                           |
|-------------------------------------------------|-----------------------------------------------------------------------|
| openssl                                         | the command for executing OpenSSL                                     |
| pkcs12                                          | the file utility for PKCS#12 files in OpenSSL                         |
| <ul> <li>export -out certificate.pfx</li> </ul> | export and save the PFX file as certificate.pfx                       |
| -inkey privateKey.key                           | use the private key file privateKey.key as the private key to         |
|                                                 | combine with the certificate.                                         |
| -in certificate.crt                             | use certificate.crt as the certificate the private key will be        |
|                                                 | combined with.                                                        |
| -certfile more.crt                              | This is optional, this is if you have any additional certificates you |
|                                                 | would like to include in the PFX file.                                |

## The End of the Document